## 行事反省アンケート作成プログラム使用説明書

## 注意事項

- 1.行事反省アンケート作成プログラムのフォルダ を必ず、校務サーバーの任意の場所に置いてか らアンケート作成を行う。
- 2. アンケート作成後,絶対にフォルダ名やファイ ル名の変更,そしてそれらを移動してはいけない。

## 作成手順

- 1. 行事反省アンケート作成プログラムを開く。
- 2. 行事名を選択または新たに入力する。
- 3. アンケート項目を選択する。(最大7項目)
- 4. アンケート項目は、アンケート項目(選択肢) の欄で加除修正ができる。
- 5. 作成ボタンをクリックする。
- ●行事反省アンケート作成プログラム内に作成した行事名のフォルダが新しく作成される。
- 6. 作成した行事名のフォルダには, 〇〇反省入力・ 〇〇反省結果の 2 つのファイルが作成されてい る。

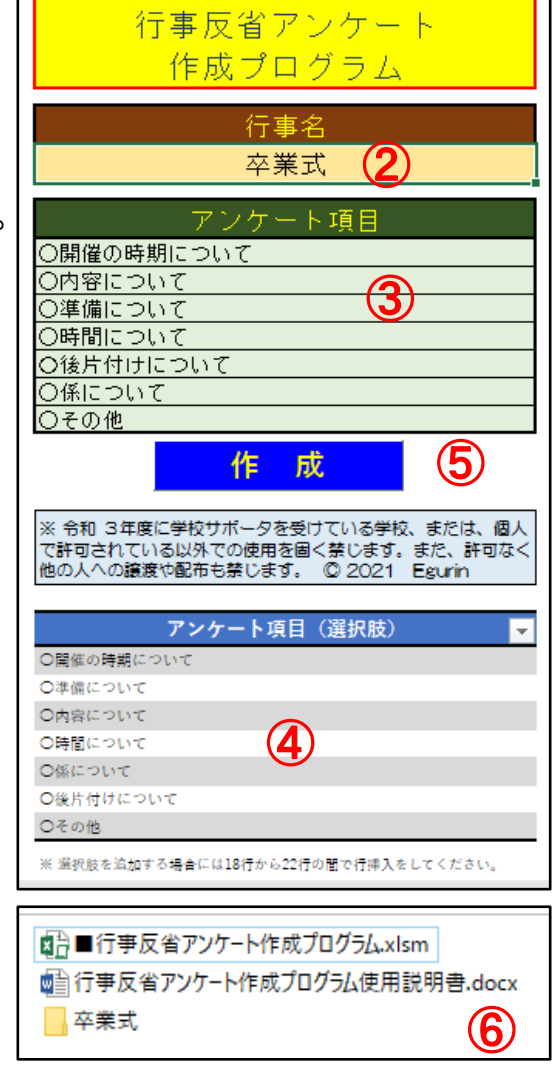

- 7. 作成した行事名のフォルダの中にある、〇〇反省入力のファイルをC4thの掲 示板に掲載して、先生方に入力をしてもらうと、入力内容が〇〇反省結果のファ イルに書き込まれる。
- 8. 作成した行事名のフォルダの中にある〇〇反省結果を開き,集約のシートにある 集約ボタンをクリックすると,集約のシートに入力された内容が集約される。

●集約内容が多くて、セル内に収まらず、 すべてを表示できていない場合には、次 の行とセルの結合をすることにより、表 示することができる場合もある。

9. 不要になった行事名は, 表示されている 行事名を右クリックすることで, 削除する ことができる。

| Fourin          |       | 2021/11/4  |
|-----------------|-------|------------|
|                 | 卒業式反省 | <b>耒</b> 約 |
| ○開催の時期について      |       | 8          |
| <u> 0内容について</u> |       |            |
| ○準備について         |       |            |
| ○時間について         |       |            |
| ○後片付けについて       |       |            |
| O係について          |       |            |
| 〇その他<br>        |       |            |